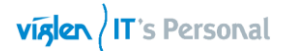

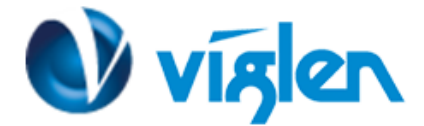

## Windows® 7 and USB 3.0 driver for Vig850G

Based on the chipset specification, the Vig850G motherboard requires USB 3.0 drivers to be preloaded in order to use USB keyboard/mouse during Windows® 7 installation. This section is a guide on preloading USB 3.0 drivers and installing Windows® 7.

## Using Gigabyte Win7 Smart Tool

Use the Gigabyte Win7 Smart Tool Utility to create a modified Windows® 7 installation source.

## **Requirement:**

- 1 x Gigabyte Win7 Smart Tool B16.0120.1 Utility
- 1 x Windows® 7 installation DVD
- 1 x Working system (PC)
- 1 x SATA ODD
- 1 x USB storage device (8 GB min.)
- 1. Insert the Windows® 7 installation DVD.
- 2. Launch the Gigabyte Win7 Smart Tool Utility located under Drivers\Windows 7 Installation Guide folder on Driver DVD and FTP link for the drivers and press OK when the Smart Tool Information dialog box appears.
- 3. Choose source folder by selecting it in the dropdown box.

| GIGABYTE Windows USB Installation Tool                                                                                                    | ×       |
|----------------------------------------------------------------------------------------------------|---------|
| Source Path(CD-ROM)                                                                                                    |         |
| D:\ (DVD_ROM) - 0.0 KB Free                                                                                                    | × 1     |
| Destination Path(USB Drive)                                                                                                    |         |
| E:\ (GIGABYTE) - 7.5 GB Free ~                                                                                                    | Refresh |
| <ul> <li>Add USB drivers to an offline Windows® 7 image.</li> <li>Add NVMe drivers to an offline Windows® 7 image.</li> <li>Add Packages to an offline Windows® 7 image.</li> </ul> |         |
| Microsoft Store - Windows USB/DVD Download Tool                                                                                                    |         |
| Version: B16.0120.01                                                                                                    | Start   |
| Creating bootable USB device                                                                                                    |         |

4. Choose the USB storage device to save the Win7 OS.

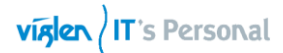

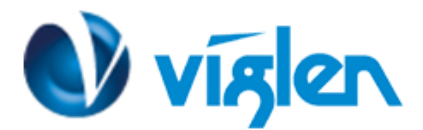

| GIGABYTE Windows USB Installation Tool                                                                                                    | × |
|----------------------------------------------------------------------------------------------------|---|
| Source Path(CD-ROM)                                                                                                    |   |
| D:\ (DVD_ROM) - 0.0 KB Free                                                                                                    | ~ |
| Destination Path(USB Drive)                                                                                                    |   |
| Refresh                                                                                                    |   |
| <ul> <li>✓ Add USB drivers to an offline Windows<sup>®</sup> / image.</li> <li>Add NVMe drivers to an offline Windows<sup>®</sup> 7 image.</li> <li>Add Packages to an offline Windows<sup>®</sup> 7 image.</li> </ul> |   |
| Microsoft Store - Windows USB/DVD Download Tool                                                                                                    |   |
| Version: B16.0120.01 Start                                                                                                    |   |
| Creating bootable USB device                                                                                                    |   |

-Next, check the "Add USB drivers to an offline windows 7 image." To add the USB drivers.

| GIGABYTE Windows USB Installation Tool                                                                                                    | ×       |
|----------------------------------------------------------------------------------------------------|---------|
| Source Path(CD-ROM)                                                                                                    |         |
| D:\ (DVD_ROM) - 0.0 KB Free                                                                                                    | ~       |
| Destination Path(USB Drive)                                                                                                    |         |
| E:\ (GIGABYTE) - 7.5 GB Free ~                                                                                                    | Refresh |
| Add USB drivers to an offline Windows® 7 image.<br>Add NVMe drivers to an offline Windows® 7 image.<br>Add Packages to an offline Windows® 7 image. |         |
| Microsoft Store - Windows USB/DVD Download Tool                                                                                                    |         |
| Version: B16.0120.01                                                                                                    | Start   |
| Creating bootable USB device                                                                                                    |         |

-Next, click "Start" and wait for approximately 15 minutes for the process to finish..

XMA Limited, 7 Handley Page Way, Old Parkbury Lane, Colney Street, St. Albans, Hertfordshire AL2 2DQ

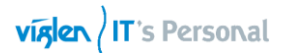

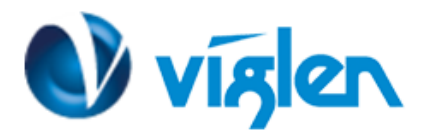

| GIGABYTE Windows USB Installation Tool                                                                                                    |         | х         |
|----------------------------------------------------------------------------------------------------|---------|-----------|
| Source Path(CD-ROM)                                                                                                    |         | _         |
| D:\ (DVD_ROM) - 0.0 KB Free                                                                                                    |         | ~         |
| Destination Path(USB Drive)                                                                                                    |         |           |
| E:\ (GIGABYTE) - 7.5 GB Free                                                                                                    | Kefresh |           |
| <ul> <li>Add USB drivers to an offline Windows<sup>®</sup> 7 image.</li> <li>Add NVMe drivers to an offline Windows<sup>®</sup> 7 image.</li> <li>Add Packages to an offline Windows<sup>®</sup> 7 image.</li> </ul> |         |           |
| Microsoft Store - Windows USB/DVD Download Tool                                                                                                    |         |           |
| Version: B16.0120.01                                                                                                    | Start   | $\supset$ |
| Creating bootable USB device                                                                                                    |         |           |

- Once complete, in the bottom box will say the windows install is ready.

- 5. Connect the USB storage device with modified Windows® 7 installation files onto your Vig850G series platform.
- 6. Power on your system and press F12 during POST (Power-On Self Test) to enter the boot screen.
- 7. Select the USB storage device as the boot device.
- 8. The USB 3.0 driver will be loaded automatically during installation start-up.

The "Setup is starting..." screen will show up if the USB 3.0 driver is loaded correctly.

9. Follow the onscreen instructions to complete the Windows® 7 installation.